## PAYSCHOOL HOW-TO PAY: MEALS & COURSE FEES

### FOR PARENTS AND GUARDIANS

### FROM YOUR COMPUTER

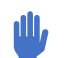

FROM YOUR COMPUTER:

- Go to MSA website WWW.MSFTA.ORG
- Go to: Resources (Top Menu bar)
- Go to Parents (first option)
- Go to "PaySchools Cafeteria & Course Fees" (second option)
- Follow the prompts on how to create an account
- Note: You will need to select/lookup our school district as: "Renaissance Arts & Education"
- Note: You will need to input your child/students 10 digit FOCUS ID #

Once completed you will be able to deposit money to your child/students lunch account or select the option to pay fees online using a debit or credit card (Visa/MasterCard).

### FROM YOUR SMART PHONE

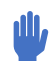

FROM YOUR SMARTPHONE/TABLET DEVICE::

- Go to MSA website WWW.MSFTA.ORG
- Select the three bars on the top right of the screen
- Select Resources (fourth option)
- Select "PaySchools Cafeteria & Course Fees"
- Follow the prompts on how to create an account
- Note: You will need to select/lookup our school district as: "Renaissance Arts & Education"to
- Note: You will need to input your child/students 10 digit FOCUS ID #

Once completed you will be able to deposit money to your child/students lunch account or select the option to pay fees online using a debit or credit card (Visa/MasterCard).

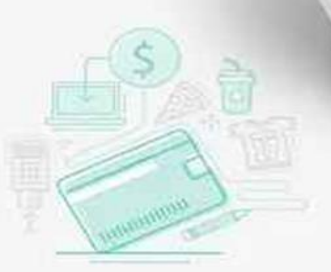

PaySchools

Payment App

Manatee School

Schools

For the

# PAYSCHOOL CÓMO PAGAR: COMIDAS Y TARIFAS DEL CURSO

### **PARA PADRES Y TUTORES**

### **DESDE TU COMPUTADORA:**

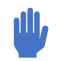

DESDE TU COMPUTADORA:

- Vaya al sitio web de MSA WWW.MSFTA.ORG
- Ir a: Recursos (barra de menú superior)
- Ir a Padres (primera opción)
- Vaya a "Cafetería y tarifas de cursos de PaySchools" (segunda opción)
- Siga las instrucciones sobre cómo crear una cuenta.
- Nota: Deberá seleccionar/buscar nuestro distrito escolar como: "Artes y educación renacentistas"
- Nota: Deberá ingresar el número de identificación de FOCUS de 10 dígitos de su hijo/estudiante.

Una vez completado, podrá depositar dinero en la cuenta de almuerzo de su hijo/estudiante o seleccionar la opción de pagar las tarifas en línea utilizando una tarjeta de débito o crédito (Visa/MasterCard).

### DESDE TU TELÉFONO INTELIGENTE

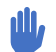

DESDE SU DISPOSITIVO SMARTPHONE/TABLET::

- Vaya al sitio web de MSA WWW.MSFTA.ORG
- Seleccione las tres barras en la parte superior derecha de la pantalla.
- Seleccionar Recursos (cuarta opción)
- Seleccione "Tarifas de cursos y cafetería de PaySchools"
- Siga las instrucciones sobre cómo crear una cuenta.
- Nota: Deberá seleccionar/buscar nuestro distrito escolar como: "Artes y educación renacentistas"
- Nota: deberá ingresar los 10 dígitos de su hijo/estudiantes FOCUS ID #

Una vez completado, podrá depositar dinero en la cuenta de almuerzo de su hijo/estudiante o seleccionar la opción de pagar las tarifas en línea utilizando una tarjeta de débito o crédito (Visa/MasterCard).

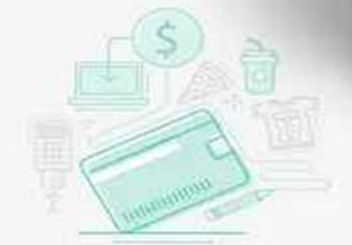

PaySchools

Payment App

Schools